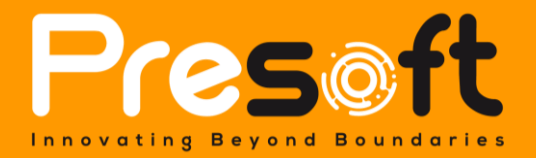

Private & Confidential

# Finish Good Sales and Item Forecast Plugin

September 19 2023

Submitted by:

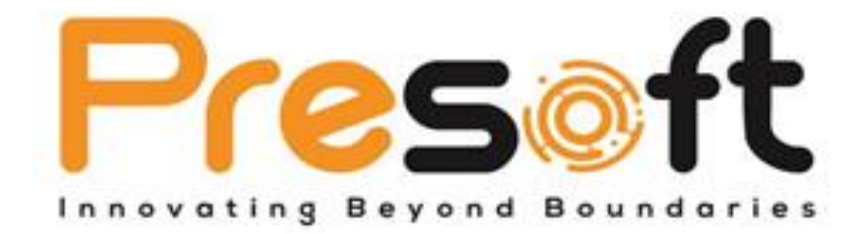

#### Presoft (M) Sdn. Bhd. (984288-U)

No. 2A-1, Jalan Puteri 2/5, Bandar Puteri, 47100 Puchong, Selangor Darul Ehsan, Malaysia. Tel: (603)-8068 2556 Fax: (603)-8060 0359 HP: (016)-209 3883 Website: <u>www.presoft.com.my</u> Email: <u>jason@presoft.com.my</u>

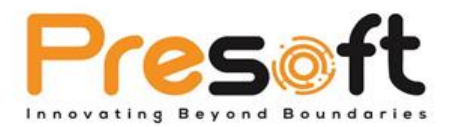

## Table of Contents

| OVERVIEW                            | 2 |
|-------------------------------------|---|
| SYSTEM REQUIREMENTS                 | 2 |
| FINISH GOOD SALES AND ITEM FORECAST | 2 |

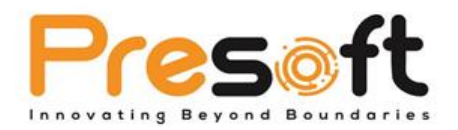

### **Overview**

The Finish Good Sales and Item Forecast Plugin is a specialized plugin tool that was developed for Auto Count Accounting to assist organizations and business in forecasting the amount of finish goods and raw materials that needed to create a finish product. This plugin is very useful for companies that want to forecast their company production and the materials that are needed during restocking.

## System Requirements

- AutoCount Accounting 2.0 Basic Above
- UDF Module
- Valid for One Account Book Only

### Finish Good Sales and Item Forecast

| 0 |
|---|
| ~ |
|   |
|   |
|   |
|   |
|   |
|   |
|   |
|   |
|   |

#### Figure 1 Finish good Sales and Item Forecast

The user first needs to select the year and the month filter first. Then, the user has to press the add button to add a new item into the table. In the add finish good list, the user have to choose all the filter and press inquiry to display all the results.

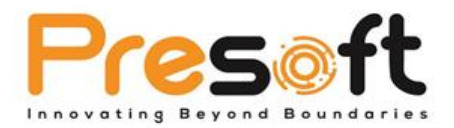

| Filter Gro                                  | up                           |                                                                                |                                                                                                    |                                                     |             |               |                                      |         |
|---------------------------------------------|------------------------------|--------------------------------------------------------------------------------|----------------------------------------------------------------------------------------------------|-----------------------------------------------------|-------------|---------------|--------------------------------------|---------|
| Item Gr                                     | oup No filter                |                                                                                |                                                                                                    |                                                     |             |               |                                      |         |
| Item BC                                     | OM No filter                 | *                                                                              |                                                                                                    |                                                     |             |               |                                      |         |
|                                             |                              |                                                                                | _                                                                                                    |                                                     |             |               |                                      |         |
| Inqu                                        | iiry                         |                                                                                |                                                                                                    |                                                     |             |               |                                      |         |
|                                             |                              |                                                                                |                                                                                                    |                                                     |             |               |                                      |         |
| Check                                       | CAll Unched                  | k All                                                                          |                                                                                                    |                                                     |             |               |                                      |         |
|                                             |                              |                                                                                |                                                                                                    |                                                     |             |               |                                      |         |
| a a colun                                   | nn header here to            | aroup by that colu                                                             | umm                                                                                                  |                                                     |             |               |                                      |         |
| g a colun                                   | nn header here to            | group by that col                                                              | umn                                                                                                  |                                                     | 1           |               |                                      | 1       |
| g a colun<br>C <b>heck</b>                  | nn header here to Item Group | group by that colu<br>Item Code                                                | Description                                                                                          | UOM                                                 | Balance Qty | Forecast      | Qty                                  | Remarks |
| g a colun<br>Check<br>🔽                     | nn header here to            | group by that colu<br>Item Code<br>001                                         | Description<br>samsung note 20                                                                       | UOM<br>unit                                         | Balance Qty | Forecast      | Qty<br>20                            | Remarks |
| g a colun<br>Check<br>V                     | nn header here to Item Group | group by that colored litem Code 001 N001                                      | Description<br>samsung note 20<br>Samsung Galaxy Y                                                   | UOM<br>unit<br>Unit                                 | Balance Qty | Forecast      | Qty 20<br>30                         | Remarks |
| g a colun<br>Check<br>V<br>V                | nn header here to            | group by that colo<br>Item Code<br>001<br>N001<br>N002                         | Description<br>samsung note 20<br>Samsung Galaxy Y<br>Samsung X                                      | UOM<br>unit<br>Unit<br>unit                         | Balance Qty | 67<br>50      | Qty<br>20<br>30<br>25                | Remarks |
| g a colun<br>Check<br>V<br>V<br>V           | nn header here to Item Group | group by that colo<br>Item Code<br>001<br>N001<br>N002<br>N003                 | Description<br>samsung note 20<br>Samsung Galaxy Y<br>Samsung X<br>Samsung Z                         | UOM<br>unit<br>Unit<br>unit<br>unit                 | Balance Qty | 67<br>50<br>1 | Qty 20<br>30<br>25<br>35             | Remarks |
| g a colun<br>Check<br>V<br>V<br>V<br>V      | Item Group                   | group by that colo<br>Item Code<br>001<br>N001<br>N002<br>N003<br>N004         | Description Description Samsung note 20 Samsung Galaxy Y Samsung X Samsung Z Huawei X                | UOM<br>unit<br>Unit<br>unit<br>unit<br>unit         | Balance Qty | 67<br>50<br>0 | Qty 20<br>30<br>25<br>35<br>52       | Remarks |
| g a colun<br>Check<br>V<br>V<br>V<br>V<br>V | Item Group                   | group by that colo<br>Item Code<br>001<br>N001<br>N002<br>N003<br>N004<br>N005 | Description<br>Samsung note 20<br>Samsung Galaxy Y<br>Samsung X<br>Samsung Z<br>Huawei X<br>Huawei Y | UOM<br>unit<br>Unit<br>unit<br>unit<br>unit<br>unit | Balance Qty | 67<br>50      | Qty 20<br>30<br>25<br>35<br>52<br>63 | Remarks |

Figure 2 Add Finish Good List

After that the user needs to choose which item they want to add. Before adding, the user needs to insert the forecast quantity for the finish good they choose. Then, the user can press the add button to add the item into the table. The user can press the save button to save all the data added into the system. There are two different types of reports that can be generated which are Finish Good (FG) report and Raw Material (RM) report.

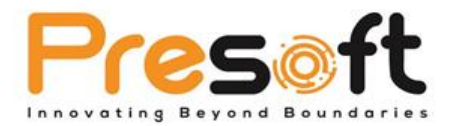

| Save | FG Report | RM Report | Close |
|------|-----------|-----------|-------|
|      |           |           |       |

Figure 3 FG Report and RM report button

The user can choose one of the following reports by pressing their respective button. The FG report will show the forecast finish good sales report. As for the RM report, this report shows the forecasted raw material that was needed to create the forecasted finish goods.

|           | Finish G         | ood Mor | thly Foreca | ast (Qty) L  | isting  | Date : 13/09/2023 14:57:14<br>User ID :40/01N |  |  |
|-----------|------------------|---------|-------------|--------------|---------|-----------------------------------------------|--|--|
| Item Code | Desc             | UOM     | Balance Qty | Forecast Qty | Remarks | Page 1 of                                     |  |  |
| 1.0       | 5.2              |         | 22          | 22           |         |                                               |  |  |
| 001       | samsung note 20  | unit    | 67          | 30           |         |                                               |  |  |
| N001      | Samsung Galaxy Y | Unit    | 50          | 20           |         |                                               |  |  |
| N002      | Samsung X        | unit    | 0           | 5            |         |                                               |  |  |
| N003      | Samsung Z        | unit    | 0           | 31           |         |                                               |  |  |
| N004      | Huawei X         | unit    | 0           | 52           |         |                                               |  |  |
| N005      | Huawel Y         | unit    | 0           | 9            |         |                                               |  |  |
| N006      | Huawei Z         | unit    | 0           | 20           |         |                                               |  |  |
|           |                  |         |             |              |         |                                               |  |  |
|           |                  |         |             |              |         |                                               |  |  |
|           |                  |         |             |              |         |                                               |  |  |
|           |                  |         |             |              |         |                                               |  |  |
|           |                  |         |             |              |         |                                               |  |  |
|           |                  |         |             |              |         |                                               |  |  |
|           |                  |         |             |              |         |                                               |  |  |
|           |                  |         |             |              |         |                                               |  |  |
|           |                  |         |             |              |         |                                               |  |  |
|           |                  |         |             |              |         |                                               |  |  |

#### Figure 4 Finish Good Monthly Forecast (QTY) Listing

| Open Save<br>Document | ns Orientation Size  | Find Bookmarks First Provinces New<br>Navygation | t List<br>Page       | Com Out Zoom Zoom In<br>Zoom | spe Color Watermark<br>Page Background                       | Bend by Email (via SMTP Server)     Server)     Send by Email (MS Outlook compatible)     Close Print     Preview     Eport |  |
|-----------------------|----------------------|--------------------------------------------------|----------------------|------------------------------|--------------------------------------------------------------|----------------------------------------------------------------------------------------------------|--|
|                       | comnii               | Raw Material Mo                                  | nthly Forecast       | (Qty) Listing                | Date : 13/09/2023 14:57:18<br>User ID : 40MIN<br>Page 1 of 1 |                                                                                                    |  |
|                       | Item Code            | Desc                                             | UOM                  | Balance Qty                  | Forecast Qty                                                 |                                                                                                    |  |
|                       | R001<br>R002<br>R003 | Screen Panel<br>Phone Chip<br>ENX60 Grphic Card  | Unit<br>unit<br>unit | 30<br>20<br>30               | 187<br>182<br>187                                            |                                                                                                    |  |
|                       | R004                 | PVC                                              | unit                 | 30                           | 1710                                                         |                                                                                                    |  |
|                       | R005                 | Wre                                              | unt                  | 30                           | 930                                                          |                                                                                                    |  |

Figure 5 Raw Material Monthly Forecast (QTY) Listing